## Classe virtuelle CNED – Ma classe à la maison

L'outil mis à disposition par le CNED permet d'organiser des classes virtuelles. Vous aller pouvoir parler, échanger, partager visuellement des documents et voir vos interlocuteurs s'ils disposent d'une caméra.

## 1- Création d'un compte

Il faudra d'abord que l'enseignant ou le directeur se crée un compte, chose que n'auront pas à faire les participants : vous n'aurez qu'un lien à leur communiquer. Et ce lien reste valable pendant un mois. L'outil est utilisable avec une tablette ou un téléphone.

Rendez-vous sur le site https://www.cned.fr/maclassealamaison

Cliquez sur l'image Ma classe à la maison - ÉCOLE

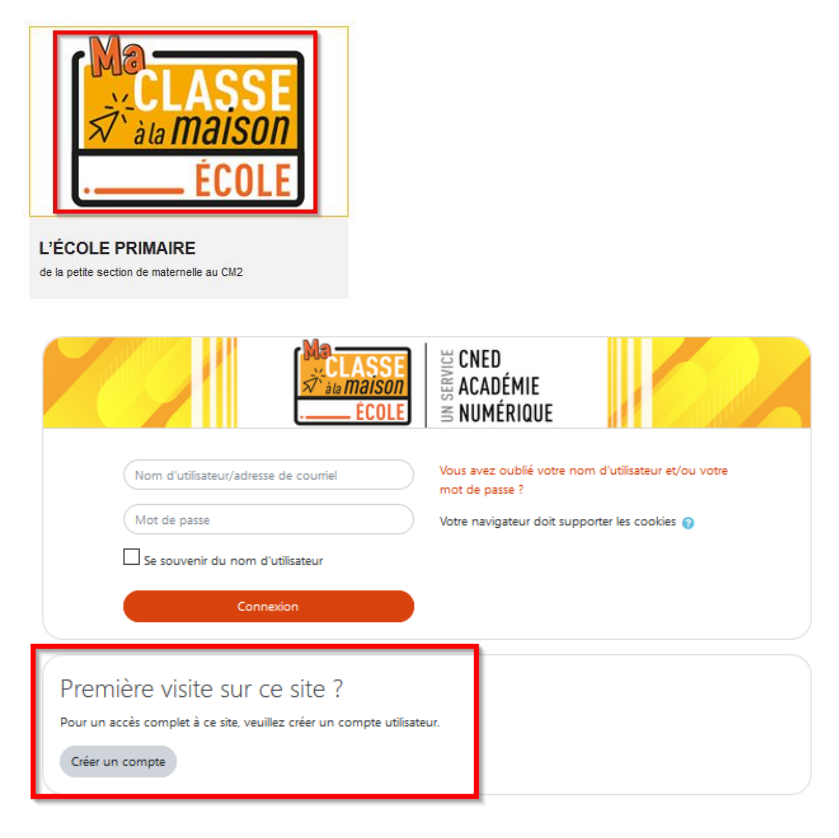

Attention, il faut créer son compte **avec son adresse académique et se déclarer Enseignant** dans le champ Profil utilisateur, sinon, vous n'aurez pas accès au module de classe virtuelle.

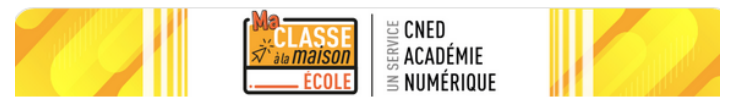

Nouveau compte

Conformément aux mesures de rentrée, le service "Ma classe à la Maison" est désormais accessible sur décision des Recteurs d'académie.

Pour accéder à la plateforme MCM vous devez vous créer un compte, les anciens comptes créées avant le 01/09 ne sont plus actifs

| Créer un com                            | pte     |                                                                                                    |         |
|-----------------------------------------|---------|----------------------------------------------------------------------------------------------------|---------|
| Nom d'utilisateur                       | 0       |                                                                                                    |         |
|                                         |         | Le mot de passe doit comporter au moins 8 caractère(s), au moins 1 chiffre(s), au moins 1                 |         |
|                                         |         | minuscule(s), au moins i majuscule(s), au moins i caractere(s) non-alphanumenque(s) teis<br>que *, - ou # |         |
| Mot de passe                            | 0       |                                                                                                    | - I ONI |
| Prénom                                  | 0       |                                                                                                    |         |
| Nom                                     | 0       |                                                                                                    |         |
|                                         |         | Dans le cas de la France, sélectionnez votre académie                                                     |         |
| Académie (pour la<br>France uniquement) | 0       | Autre 🗢                                                                                                   |         |
|                                         |         | Dans le cas de la France, sélectionnez votre académie                                                     |         |
| Département                             | 0       | Choisir •                                                                                                 |         |
| Profil utilisateur                      | 0       | Élève •                                                                                                   |         |
|                                         |         | Choisir her doit être celui d'un des parents.                                                             |         |
|                                         |         | Élève ve Air ase d'un environnement numérique de                                                          |         |
|                                         |         | Enseignant ou Chef d'établissement<br>Autre                                                               |         |
|                                         |         | département pour garantir votre accès au service.                                                         |         |
|                                         |         | La réception du courriel de confirmation d'inscription prendre plusieurs minutes.                         |         |
|                                         |         | Vérifiez les messages reçus dans vos courriers indésiraties ou spams.                                     |         |
| Adresse de courriel                     | 0       | Metttre obligatoirement son<br>adresse académigue                                                         |         |
| Courriel (confirmation                  | ) 0     |                                                                                                    |         |
|                                         |         | Créer mon compte Annuler                                                                                  |         |
| Ce formulaire comprend                  | des cha | mos requis marqués                                                                                        |         |
|                                         |         |                                                                                                    |         |

Vous recevrez un mail sur votre messagerie académique avec un lien pour valider votre compte. Ensuite, lorsque vous vous connectez sur Ma classe à la maison, vous avez accès au module.

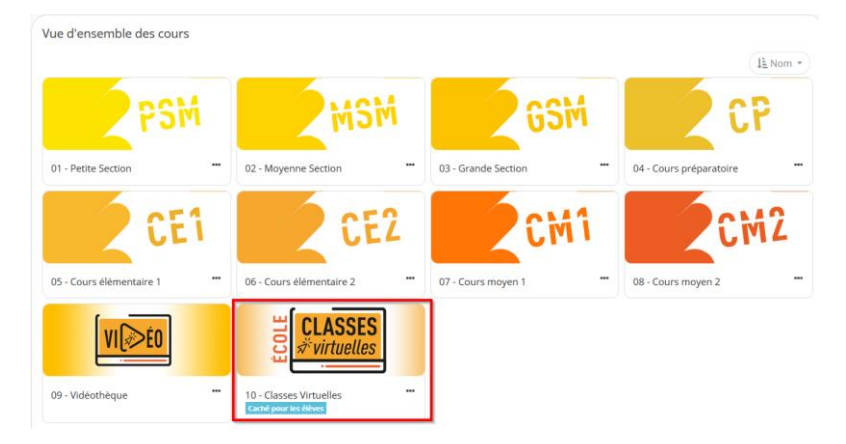

Le module est à activer.

A la différence de l'année passée, vous pouvez créer une classe virtuelle avec gestion des participants (chaque participant doit se créer un compte, plutôt pour le secondaire) ou une classe virtuelle sans salle d'attente (juste un lien à envoyer aux participants comme l'an dernier).

Si vous créez l'ensemble des liens, vous obtiendrez :

| Classe virtuelle avec salle d'attente                                                                                                    |
|----------------------------------------------------------------------------------------------------|
| 2 classe virtuelle sans salle d'attente                                                                                                    |
| Si vous avez déjà créé votre classe virtuelle, vos liens de classe virtuelle sont les suivants :<br>Votre lien Modérateur : (https://eu.bbcollab.com/invite<br>Votre lien vers la salle d'attente enseignant : (https://classevirtuelle.cned.fr/professor/<br>Le lien participant (à envoyer à vos élèves) : (https://ecole.cned.fr/cv/                                     |
| En cas de besoin, vous avez la possibilité de réinitialiser votre classe virtuelle.<br>Attention : vous obtiendrez de nouveaux liens Modérateur et participant, et les précédents ne seront plus utilisables.<br>Pour supprimer votre classe virtuelle et en créer une nouvelle, cliquez sur le lien suivant : <b>Réinitialiser ma Classe virtuelle</b>                     |
| Pour créer votre classe virtuelle <b>sans salle d'attente, cliquez sur le lien suivant</b> : Classe virtuelle sans salle d'attente Si vous avez déjà créé votre classe virtuelle, vos liens de classe virtuelle sont les suivants : Votre lien Modérateur : (https://eu.bbcollab.com/invite/ Le lien participant (à envoyer à vos élèves) : (https://eu.bbcollab.com/guest/ |
| En cas de besoin, vous avez la possibilité de réinitialiser votre classe virtuelle.<br>Attention : vous obtiendrez de nouveaux liens Modérateur et participant, et les précédents ne seront plus utilisables.<br>Pour supprimer votre classe virtuelle et en créer une nouvelle, cliquez sur le lien suivant : <b>Réinitialiser ma Classe virtuelle</b>                     |

C'est la partie Zqui nous intéresse.

- le lien modérateur : que vous garderez pour vous et avec lequel vous vous connecterez.
- le lien participant : que vous transmettrez à vos interlocuteurs.

# Notez ces 2 liens dans un document : vous n'aurez ainsi plus besoin de vous connecter à chaque fois à Ma classe à la maison.

## 2- Préparer la classe virtuelle

Lancez le lien modérateur dans votre navigateur (il est recommandé d'utiliser le navigateur Chrome, sinon Firefox). Faites-le 10 minutes environ avant le début de la visio de manière à effectuer les quelques réglages.

Vous aurez des autorisations d'accès au micro et à la webcam à accepter.

Une fois connecté, ouvrez le panneau Collaborate en bas à droite en cliquant sur le chevron violet.

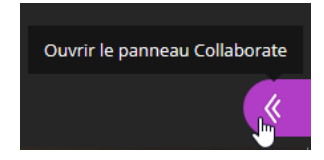

#### Corinne BESNARD

**ERUN MONTELIMAR ET NYONS** 

Cliquez sur le bouton « Mes paramètres ».

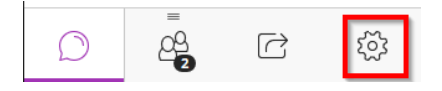

Ouvrez la section « Paramètres de la session »

Cocher ou décocher les cases selon ce que vous voulez permettre à vos interlocuteurs.

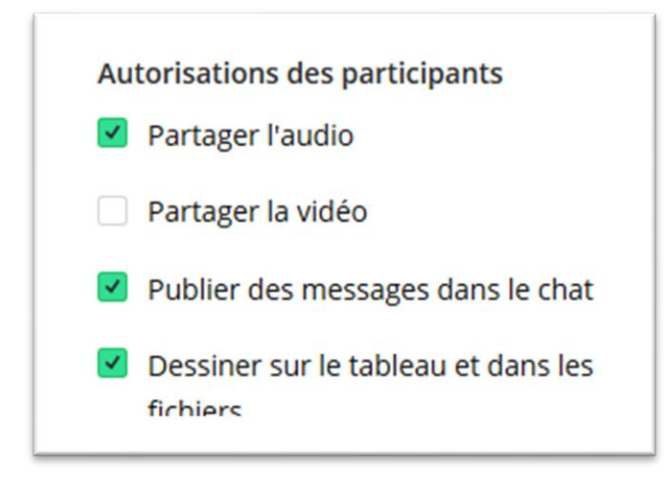

Ensuite, ouvrez la rubrique « Personnes présentes » qui vous permettra de voir qui se connecte et d'accueillir vos participants.

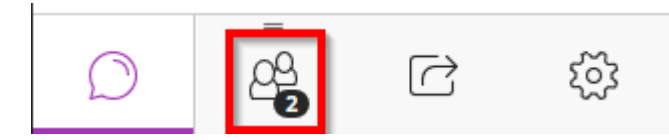

Pensez à ouvrir votre micro (en cliquant simplement sur l'icône au centre en bas de l'écran) pour que les personnes puissent vous entendre et votre caméra éventuellement.

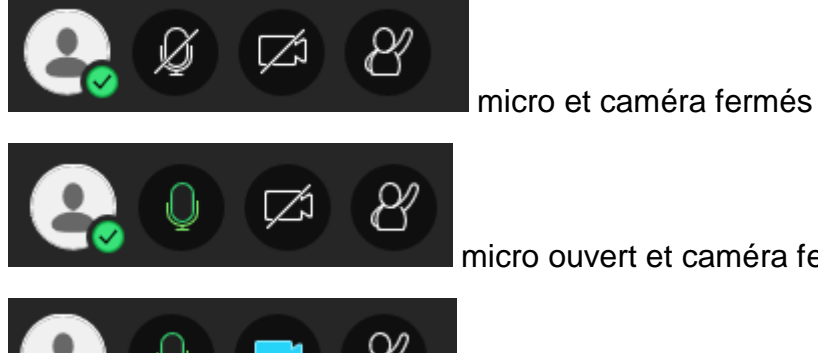

micro ouvert et caméra fermée

micro et caméra ouverts (attention, des autorisations

supplémentaires sont demandées pour la caméra).

## 3- Mener la classe virtuelle

Ce n'est pas la peine de lancer l'enregistrement de la session car il n'est pas possible de récupérer l'enregistrement.

Une fois les participants connectés :

- Expliquez-leur la gestion des micros et de prise de parole. (il suffit de cliquer sur l'icône du • micro ou de la webcam pour activer ou désactiver l'outil)
- La règle conseillée est que les micros et caméras sont fermés quand le groupe est important.

Les participants peuvent demander à prendre la parole en levant la main. Et c'est l'enseignant qui, par la parole, va inviter telle personne à parler. A ce moment-là, le participant cliquera sur son micro pour l'activer et pourra parler. Puis il cliquera à nouveau sur son micro une fois qu'il se sera exprimé.

Depuis le panneau "Collaborate", vous avez accès à différents modules :

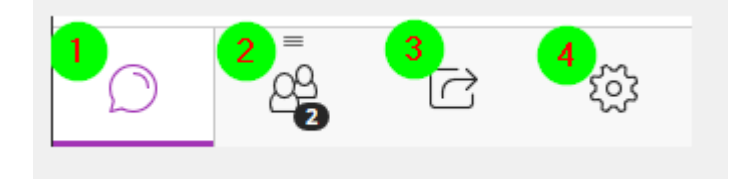

<u>1 : Chat</u> : vous pouvez choisir de l'activer ou non. Pour écrire, vous saisissez votre texte dans la zone en bas « Exprimez-vous » et vous tapez sur Entrée.

<u>2 : Personnes présentes</u> : vous présente la liste des participants Vous pouvez voir qui demande la parole, qui a son micro ouvert, qui parle.

### 3 : Partager du contenu :

Partager un tableau vide : un tableau blanc s'affiche avec quelques outils d'annotation.

<u>Partager l'application/l'écran</u> : On peut partager l'intégralité de son écran, une application (document pdf, document Word, ...) ou un onglet du navigateur.

On peut agir sur le niveau de zoom à l'aide de l'icône avec la loupe à droite.

Bien tenir compte que l'affichage n'est pas instantané pour les participants.

<u>Partager des fichiers</u> : les fichiers peuvent être déposés avant la session de visio, même plusieurs jours avant, ils restent présents.

Attention : seuls des fichiers au format image, PDF ou Powerpoint peuvent être déposés dans cet espace. Il faudra passer par le partage de l'intégralité de l'écran pour montrer d'autres formats de fichier.

<u>4 : Mes paramètres</u> : paramètres audio et vidéo, paramètres des notifications, paramètres de la session : c'est là qu'on permet aux participants l'utilisation du chat, du micro, de la caméra et de certains outils pour interagir avec ce que l'enseignant projette.

## 4- Fermer la session de classe virtuelle

D'une manière générale, veillez à supprimer tous les droits accordés pendant la durée de la classe à la fin de celle-ci. Ainsi les fonctionnalités de chat, le micro et la vidéo ne seront pas accessibles en votre absence.

En fin de session, demandez aux participants de quitter la salle.

Menu tout en haut à gauche.

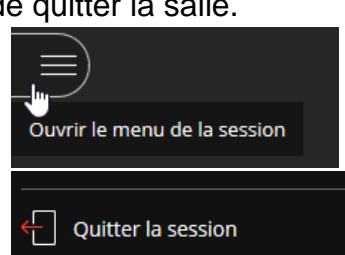

Vous verrez les participants qui se déconnectent, et vous pourrez quitter la classe virtuelle quand il n'y aura plus personne.

Corinne BESNARD

Puis tout en bas.